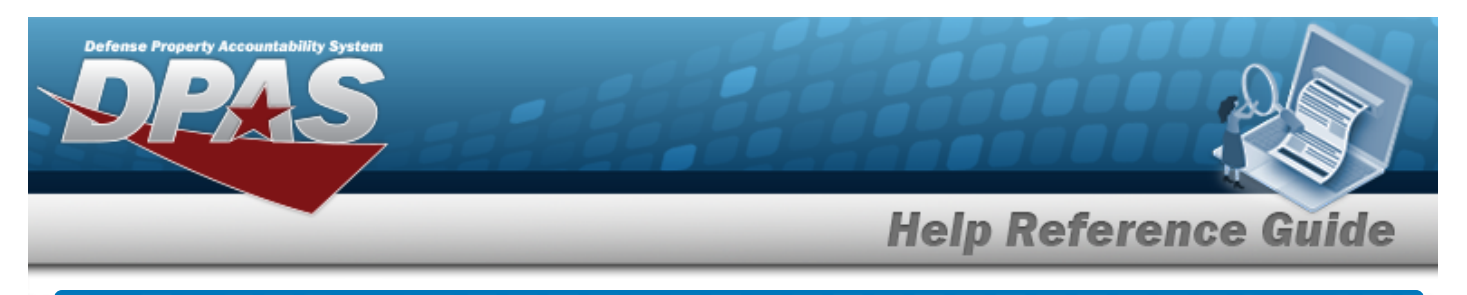

# Search for a Agency Catalog Inquiry

### **Overview**

The Maintenance and Utilization (M&U) module Agency Catalog Inquiry process provides the ability to search for catalog records.

## Navigation

Inquiries > Catalog > Agency Catalog Inquiry > Agency Catalog Inquiry Search page

## Procedures

#### Search for an Agency Catalog Inquiry

One or more of the Search Criteria fields can be entered to isolate the results. By default, all

results are displayed. Selecting at any point of this procedure returns all fields to the default "All" setting.

1. Select — of the desired Catalog Section.

| Catalog Selection |      | ^          |
|-------------------|------|------------|
| Catalog Selection | FLIS |            |
|                   |      | ✓ Continue |
| C. procession     |      |            |

- 2. Select . The Search Criteria grid appears.
- 3. In the Search Criteria box, choose which available field to use in the search.

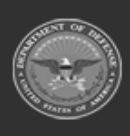

## **Help Reference Guide**

| Search Criteria    | ^                |
|--------------------|------------------|
| NIIN               | CAGE Cd          |
| Stock Nbr          | Mfr Part Nbr     |
| Item Desc          | Mfr Name         |
| Using Service Cd 🔹 | Mfr Model Nbr    |
| FSC                | Source Of Supply |
|                    | UPC              |
|                    | C Reset Q Search |

- 4. Select
- Q Search

#### . The results display in the Agency Catalog Inquiry Search Results

grid.

| Grid Options 🔻     |           |                                 |                           |           |                |            |             |                     |   |                                                                       |
|--------------------|-----------|---------------------------------|---------------------------|-----------|----------------|------------|-------------|---------------------|---|-----------------------------------------------------------------------|
| ock Nbr † T        | NIIN      | Item Desc                       | T FSC T                   | CAGE Code | T Mfr Part Nbr | ⊤ Mfr Name | T Mfr Model | ▼ Source Of S ▼ UPC | т | Using Servi                                                           |
| <u>05000012676</u> | 000012676 | FILTER, GUN DRIVE               | 1005 - Guns, through 30MM |           |                |            |             | SMS                 |   | D - Lead Servic<br>(Military Servic<br>Activity) - 06<br>(Consumable) |
| 05000012676        | 000012676 | FILTER, GUN DRIVE               | 1005 - Guns, through 30MM |           |                |            |             | SMS                 |   | F - U.S. Air For                                                      |
| 05000012676        | 000012676 | FILTER, GUN DRIVE               | 1005 - Guns, through 30MM |           |                |            |             | SMS                 |   | I - Integrated<br>Materiel Mana                                       |
| 05000012676        | 000012676 | FILTER, GUN DRIVE               | 1005 - Guns, through 30MM |           |                |            |             | SMS                 |   | N - U.S. Navy                                                         |
| 05000032269        | 000032269 | PISTOL,CALIBER<br>.22,AUTOMATIC | 1005 - Guns, through 30MM |           |                |            |             | FLZ                 |   | L - Lead Servic<br>22 (Repairable                                     |
| 05000035953        | 000035953 | COVER,SLIP RING                 | 1005 - Guns, through 30MM |           |                |            |             | SMS                 |   | D - Lead Servic<br>(Military Servic<br>Activity) - 06<br>(Consumable) |
| 05000035953        | 000035953 | COVER,SLIP RING                 | 1005 - Guns, through 30MM |           |                |            |             | SMS                 |   | I - Integrated<br>Materiel Mana                                       |
| 05000035953        | 000035953 | COVER, SLIP RING                | 1005 - Guns, through 30MM |           |                |            |             | SMS                 |   | N - U.S. Navy                                                         |
| 05000037495        | 000037495 | PISTOL,CALIBER<br>.22,AUTOMATIC | 1005 - Guns, through 30MM |           |                |            |             | FLZ                 |   | L - Lead Servio<br>22 (Repairable                                     |
| 05000037496        | 000037496 | PISTOL,CALIBER<br>.22,AUTOMATIC | 1005 - Guns, through 30MM |           |                |            |             | FLZ                 |   | L - Lead Servi<br>22 (Repairable                                      |

5. Select the STOCK NBR hyperlink of the desired entry. *The Agency Catalog Inquiry Details page appears.* 

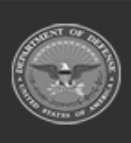

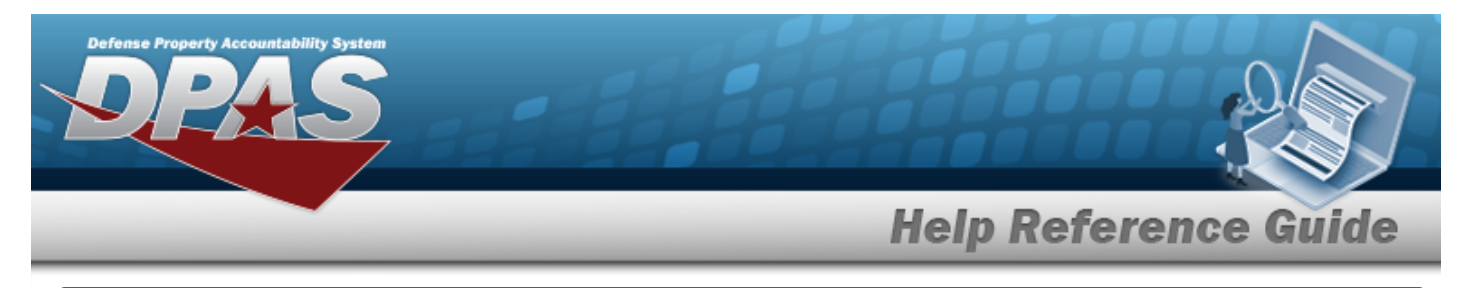

# **View the Agency Catalog Inquiry Details**

## Navigation

Inquiries > Catalog > Agency Catalog Inquiry > Search Criteria >

Q Search > Search Results > STOCK NBR hyperlink > Agency Catalog Inquiry Details

page

#### Procedures

**View the Agency Catalog Inquiry Details** 

Cancel

Selecting at any point of this procedure removes all revisions and closes the page. **Bold** numbered steps are required.

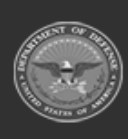

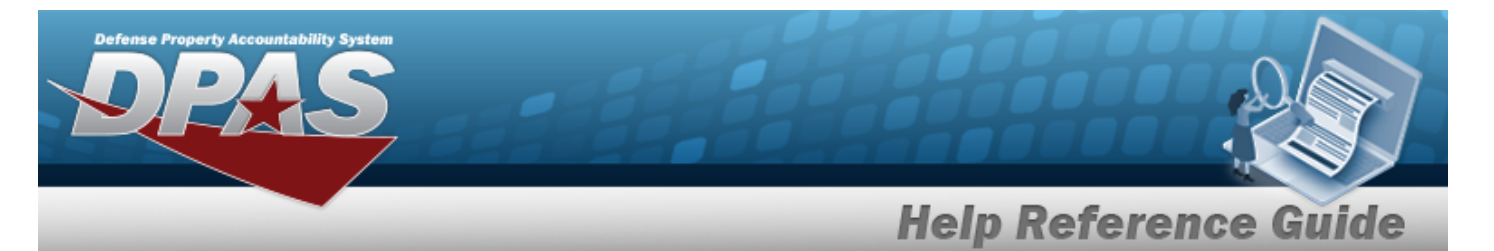

1. Verify the Agency Catalog Details.

| mmary                     |                                   |                                        |                                  |  |
|---------------------------|-----------------------------------|----------------------------------------|----------------------------------|--|
| tock Nbr<br>005000012676  | Item Desc<br>FILTER,GUN DRIVE     | Using Service Cd<br>F - U.S. Air Force | FSC<br>1005 - Guns, through 30MM |  |
| entification              |                                   |                                        |                                  |  |
| recious Metals Indicator  | NIIN Assignment<br>9/24/1972      | Environmental Attribute                | UI Conversion Factor             |  |
| DPE Cd                    | Estimated or Actual Price         | Schedule B Export                      | Electronic Mall                  |  |
| riticality Cd             | Estimated or Actual Price Date    | Item Name Cd<br>77777                  | Item Unique ID Indicator         |  |
| emilitarization Cd        | Electrostatic Discharge           | Minimum Release Qty                    |                                  |  |
| emilitarization Integrity | Hazardous Material Indicator<br>N | Shelf Life Action                      |                                  |  |
| IS Management             |                                   |                                        |                                  |  |
| IS Reference              |                                   |                                        |                                  |  |
| IS Freight                |                                   |                                        |                                  |  |
| MS Disposal               |                                   |                                        |                                  |  |
| IS Phrase Codes           |                                   |                                        |                                  |  |
|                           |                                   |                                        |                                  |  |

- 2. Verify the Summary panel.
- 3. Verify the Identification panel.
- 4. Verify the FLIS Management panel.

| IS Management               |                            |                                   |                                                     | ^ |
|-----------------------------|----------------------------|-----------------------------------|-----------------------------------------------------|---|
| Effective Date              | Acquisition Advice Cd<br>- | Unit Price<br>31                  | Reparable Characteristics Cd                        |   |
| Major Organizational Entity | Qty Unit Pack<br>          | Shelf Life Cd<br>0                | Management Control                                  |   |
| Source of Supply<br>SMS     | Unit of issue              | Controlled Inventory Item Cd<br>U | Using Service Cd<br>I - Integrated Materiel Manager |   |

DPAS Helpdesk 1-844-843-3727

5. Verify the FLIS Reference panel.

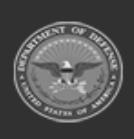

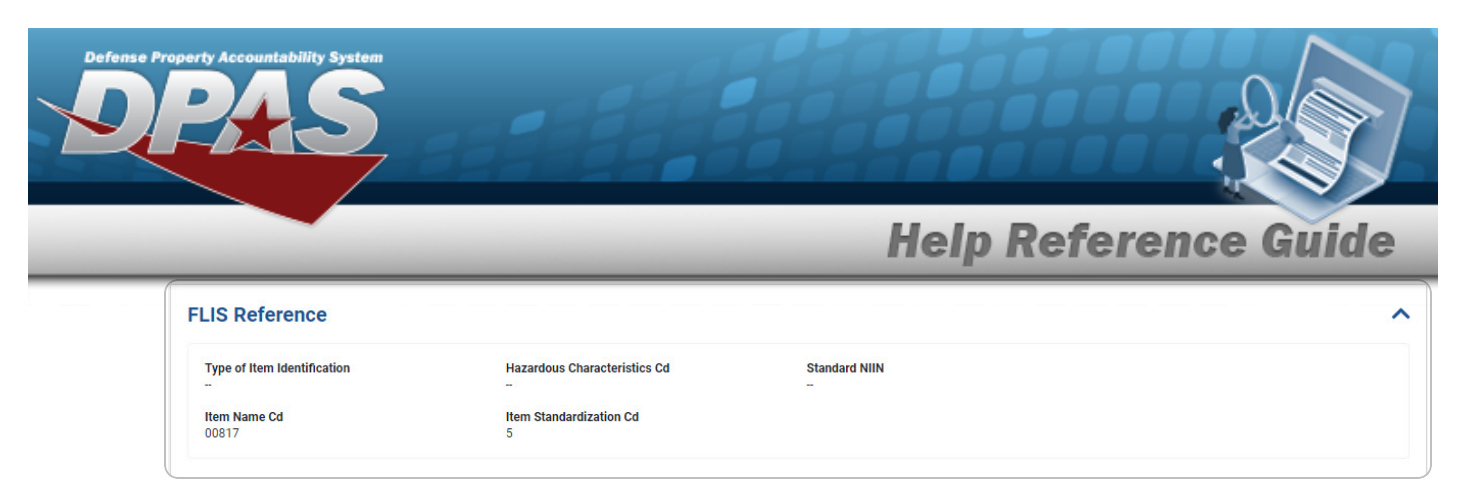

6. Verify the FLIS Freight panel.

| LIS Freight                                                 |                                            |                                           |                                    | ^ |
|-------------------------------------------------------------|--------------------------------------------|-------------------------------------------|------------------------------------|---|
| Integrity                                                   | Uniform Freight Classification Item Number | (LCL) Less Than Car Load Rating ${\sf J}$ | Air Dimension Cd<br>A              |   |
| National Motor Freight Classification Item Number<br>069100 | Rail Variation                             | Water Commodity Cd<br>682                 | Air Commodity Cd                   |   |
| National Motor Freight Classification Sub-Item<br>Number    | Hazardous Material Cd<br>-                 | Type of Cargo Cd<br>Z                     | Air Speical Handling Cd<br>Z       |   |
| r                                                           | (LTL) National Motor Freight Class Rating  | Special Handling Cd<br>Z                  | National Motor Freight Description |   |

7. Verify the DRMS Disposal panel.

| DRMS Disposal       |                            |                   | ^ |
|---------------------|----------------------------|-------------------|---|
| Demilitarization Cd | Demilitarization Integrity | FSC Flag Type     |   |
| A                   | -                          | 9999 - Misc Items |   |

8. Verify the FLIS Phrase Codes grid.

| FLIS Phrase    | Codes         |                 |                 |             |               |                |                |                 |              | ^ |
|----------------|---------------|-----------------|-----------------|-------------|---------------|----------------|----------------|-----------------|--------------|---|
| Phrase Type Cd | Phrase Statem | Jump to Type Cd | Quantitative Ex | Related NSN | Tech Document | Unit Measure T | Use Order Type | Item Relationsh | Item Managem |   |
| _              |               |                 |                 |             |               |                |                |                 |              | _ |
| alaat          | 😔 Back        |                 |                 | - 1         | muline Car    |                |                |                 |              |   |

9. Select

. The **Agency Catalog Inquiry Search** page appears.

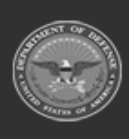